## Configurazione Fritz!Box 7330 per ADSL

## Modello: FRITZ!BOX 7330 by AVM Tipo: Modem / Router Wireless con adattatore ATA

## Istruzioni per Facile ADSL

1. Collegarsi con il browser a http://192.168.178.1/ e selezionare "Italiano" come lingua e cliccare su "Next"

| 🔶 FRITZ!Box 🛛 🗙 😵 manauale 7330 - Cerca con 🗙 🔯 AVM Fri | tz!Box 7330 manual × +       |                                             |         |     | × |
|---------------------------------------------------------|------------------------------|---------------------------------------------|---------|-----|---|
|                                                         |                              | ∀ C <sup>i</sup> Q, avm                     | → ☆ 自 ♣ | ♠ 🖸 | ≡ |
|                                                         |                              |                                             |         |     | * |
| FRITZ!                                                  | <b>FRITZ!Box7330</b>         |                                             |         |     |   |
|                                                         |                              |                                             |         |     |   |
|                                                         |                              | FRITZ!Box   FRITZ!NAS   MyFRITZ!   🚱        |         |     |   |
|                                                         | Language Selection           |                                             |         |     |   |
|                                                         | Please select your language. |                                             |         |     |   |
|                                                         | O Deutsch                    |                                             |         |     |   |
|                                                         | English     Españel          |                                             |         |     |   |
|                                                         | © Espanoi                    |                                             |         |     |   |
|                                                         | <ul> <li>Italiano</li> </ul> |                                             |         |     |   |
|                                                         |                              | Next >                                      |         |     |   |
|                                                         |                              |                                             |         |     |   |
|                                                         |                              | View: Standard   Contents   Manual   avm.de |         |     |   |
|                                                         |                              |                                             |         |     |   |
|                                                         |                              |                                             |         |     |   |
|                                                         |                              |                                             |         |     |   |
|                                                         |                              |                                             |         |     |   |
|                                                         |                              |                                             |         |     |   |
|                                                         |                              |                                             |         |     |   |
|                                                         |                              |                                             |         |     |   |
|                                                         |                              |                                             |         |     |   |
|                                                         |                              |                                             |         |     |   |
|                                                         |                              |                                             |         |     |   |
|                                                         |                              |                                             |         |     |   |
|                                                         |                              |                                             |         |     |   |
|                                                         |                              |                                             |         |     |   |
|                                                         |                              |                                             |         |     |   |
|                                                         |                              |                                             |         |     |   |
|                                                         |                              |                                             |         |     |   |
|                                                         |                              |                                             |         |     |   |
|                                                         |                              |                                             |         |     |   |
|                                                         |                              |                                             |         |     | - |

2. Selezionare dal menu a tendina il Paese "Italia" e cliccare su "Avanti"

|                 | •     |                                                                                                    |           |
|-----------------|-------|----------------------------------------------------------------------------------------------------|-----------|
| 3 192.168.178.1 |       | V C Cerca                                                                                                    | ☆ 自 ♣ 余 👪 |
|                 |       |                                                                                                    |           |
|                 | FRITZ | FRITZ! Box 7330                                                                                                    |           |
|                 |       | FRITZIBox   FRITZINAS   MvFRITZI   @                                                                               |           |
|                 |       | Opzioni internazionali e della lingua                                                                              |           |
|                 |       | Selezionate il vostro paese. Se il vostro paese non si trova nella lista selezionate l'impostazione "Altro paese". |           |
|                 |       | Italia                                                                                                    |           |
|                 |       | Indietro Avanti >                                                                                                  |           |
|                 |       | Modalità: Standard   Contenuto   Manuale   avm.de                                                                  |           |
|                 |       |                                                                                                    |           |
|                 |       |                                                                                                    |           |
|                 |       |                                                                                                    |           |
|                 |       |                                                                                                    |           |
|                 |       |                                                                                                    |           |
|                 |       |                                                                                                    |           |
|                 |       |                                                                                                    |           |
|                 |       |                                                                                                    |           |
|                 |       |                                                                                                    |           |
|                 |       |                                                                                                    |           |
|                 |       |                                                                                                    |           |
|                 |       |                                                                                                    |           |
|                 |       |                                                                                                    |           |
|                 |       |                                                                                                    |           |
|                 |       |                                                                                                    |           |
|                 |       |                                                                                                    |           |
|                 |       |                                                                                                    |           |
|                 |       |                                                                                                    |           |
|                 |       |                                                                                                    |           |
|                 |       |                                                                                                    |           |
|                 |       |                                                                                                    |           |

3. Apparirà la pagina indicata c'è solo da attedere 2 minuti o premere F5

| + FRITZIBox       | × 8 manauale 7330 - Cerca con × | 🔄 AVM FritziBox 7330 manual × +                                                        |     |     |     | Ê. |
|-------------------|---------------------------------|----------------------------------------------------------------------------------------|-----|-----|-----|----|
| € @ 192.168.178.1 |                                 | ∀ C ] [ Q. avm                                                                         | → ☆ | ê ↓ | ♠ 🖸 | =  |
|                   |                                 |                                                                                        |     |     |     |    |
|                   | FRI                             | <b>F</b> RITZ'Box 7330                                                                 |     |     |     |    |
|                   |                                 |                                                                                        |     |     |     |    |
|                   |                                 | Diaunia EDITZIDay                                                                      |     |     |     |    |
|                   |                                 | Ora il EDITZIBAN visano ripaninto. Il ripanio dura circa due minuti                    |     |     |     |    |
|                   |                                 | Ora il PROZIDOX vene navviato, il navvio dula circa due minuti.                        |     |     |     |    |
|                   |                                 | Dopo il riavio sarete inoltrati automaticamente alla pagina riassuntiva del FRITZ/Box. |     |     |     |    |
|                   |                                 |                                                                                        |     |     |     |    |
|                   |                                 |                                                                                        |     |     |     |    |
|                   |                                 |                                                                                        |     |     |     |    |
|                   |                                 |                                                                                        |     |     |     |    |
|                   |                                 |                                                                                        |     |     |     |    |
|                   |                                 |                                                                                        |     |     |     |    |
|                   |                                 |                                                                                        |     |     |     |    |
|                   |                                 |                                                                                        |     |     |     |    |
|                   |                                 |                                                                                        |     |     |     |    |
|                   |                                 |                                                                                        |     |     |     |    |
|                   |                                 |                                                                                        |     |     |     |    |
|                   |                                 |                                                                                        |     |     |     |    |
|                   |                                 |                                                                                        |     |     |     |    |
|                   |                                 |                                                                                        |     |     |     |    |
|                   |                                 |                                                                                        |     |     |     |    |
|                   |                                 |                                                                                        |     |     |     |    |
|                   |                                 |                                                                                        |     |     |     |    |
|                   |                                 |                                                                                        |     |     |     |    |
|                   |                                 |                                                                                        |     |     |     |    |
|                   |                                 |                                                                                        |     |     |     |    |
|                   |                                 |                                                                                        |     |     |     |    |

4. Inserire la password a piacere che servirà per gli accessi futuri all'apparato e cliccare su "OK"

|                                       |                                                                                                    |     |     | -× |
|---------------------------------------|----------------------------------------------------------------------------------------------------|-----|-----|----|
| <ul> <li>€ € 192.168.178.1</li> </ul> | ▼ C (Q, Cerro                                                                                                    | ☆自♣ | ♠ 🖸 | =  |
|                                       | FRITZ! FRITZ! Box 7330                                                                                                    |     |     |    |
|                                       | FRITZIBox vi dà il benvenuto Interfaccia utente del FRITZIBox non è protetta. Assegnate ora una password per l'accesso all'interfaccia utente del FRITZIBox. Il monstrare de la resseverd ner il FDITZIBox (considiate)               |     |     |    |
|                                       | Password FNTZIBox (qwerty1234 * Annotate la password FNTZIBox, in modo da poter accedere di nuovo all'interfaccia utente anche in un secondo tempo. Non mostrare più questo messaggio sull'interfaccia utente non protetta in futuro. |     |     |    |
|                                       | OK                                                                                                    |     |     |    |
|                                       |                                                                                                    |     |     |    |
|                                       |                                                                                                    |     |     |    |
|                                       |                                                                                                    |     |     |    |
|                                       |                                                                                                    |     |     |    |
|                                       |                                                                                                    |     |     |    |
|                                       |                                                                                                    |     |     |    |

5. Inserire la password creata nel passaggio precedente e cliccare su "Registrazione"

| 🔶 FRITZIBox × +                       |        |                                      |           |    |     | - 0 | × |
|---------------------------------------|--------|--------------------------------------|-----------|----|-----|-----|---|
| <ul><li>• • • 192.168.178.1</li></ul> |        |                                      | V C Cerca | ☆自 | + 🏦 |     | ≡ |
|                                       |        |                                      |           |    |     |     |   |
|                                       | FRITZ! | FritZ!Box 7330                       |           |    |     |     |   |
|                                       |        |                                      |           |    |     |     |   |
|                                       |        |                                      |           |    |     |     |   |
|                                       |        |                                      |           |    |     |     |   |
|                                       |        |                                      |           |    |     |     |   |
|                                       |        | II FRITZ!Box vi dà il benvenuto      |           |    |     |     |   |
|                                       |        | Registratevi con la vostra password. |           |    |     |     |   |
|                                       |        | Password *                           |           |    |     |     |   |
|                                       |        | Password dimenticata? Registrazione  |           |    |     |     |   |
|                                       |        |                                      |           |    |     |     |   |
|                                       |        |                                      |           |    |     |     |   |
|                                       |        |                                      |           |    |     |     |   |
|                                       |        |                                      |           |    |     |     |   |
|                                       |        |                                      |           |    |     |     |   |
|                                       |        |                                      |           |    |     |     |   |
|                                       |        |                                      |           |    |     |     |   |
|                                       |        |                                      |           |    |     |     |   |
|                                       |        |                                      |           |    |     |     |   |
|                                       |        |                                      |           |    |     |     |   |
|                                       |        |                                      |           |    |     |     |   |
|                                       |        |                                      |           |    |     |     |   |
|                                       |        |                                      |           |    |     |     |   |
|                                       |        |                                      |           |    |     |     |   |
|                                       |        |                                      |           |    |     |     |   |
|                                       |        |                                      |           |    |     |     |   |
|                                       |        |                                      |           |    |     |     |   |
|                                       |        |                                      |           |    |     |     |   |
|                                       |        |                                      |           |    |     |     |   |
|                                       |        |                                      |           |    |     |     |   |

6. Cliccare su "Annulla" nella pagina di benvenuto

| 🔶 FRITZ!Box 🛛 🗙 😗 r                   | nanauale 7330 - Cerca con 🗴 🛛 📉 AVM Fritz!Box 7 | 7330 manual × +                                                                                                    |         |       |
|---------------------------------------|-------------------------------------------------|----------------------------------------------------------------------------------------------------|---------|-------|
| <ul> <li>€ @ 192.168.178.1</li> </ul> |                                                 | ∀ C' ] Q, avm                                                                                                    | → ☆ 自 🖡 | n 🖸 🗉 |
|                                       | FRITZ!                                          | F <sub>R</sub> i <sub>T</sub> Z <sup>!</sup> Box 7330                                                                                                    |         |       |
|                                       |                                                 | Registrato v   <u>FRITZIBox</u>   FRITZINAS   MyFRITZI                                                                                                    | 0       |       |
|                                       |                                                 | Benvenuti                                                                                                    |         |       |
|                                       |                                                 | Questo assistente vi aiuterà a configurare il FRITZIBox.<br>Sono sufficienti poche operazioni per eseguire tutte le impostazioni di base necessarie. Potete interrompere l'assistente in quals<br>momento e proseguire la configurazione in un secondo tempo.<br>Se innece desidente applicare al FRITZIBox le impostazioni salvate in precedenza in un altro FRITZIBox o in un dispositivo<br>Speedport compatibile, cliccate qui: Applica impostazioni: Così si chiude l'assistente alla configurazione. | iasi    |       |
|                                       |                                                 | Avanti > Annulla                                                                                                    |         |       |
|                                       |                                                 | Modalità: Standard   Contenuto   Manuale   a                                                                                                    | /m.de   |       |
|                                       |                                                 |                                                                                                    |         |       |
|                                       |                                                 |                                                                                                    |         |       |
|                                       |                                                 |                                                                                                    |         |       |
|                                       |                                                 |                                                                                                    |         |       |
|                                       |                                                 |                                                                                                    |         |       |
|                                       |                                                 |                                                                                                    |         |       |
|                                       |                                                 |                                                                                                    |         |       |
|                                       |                                                 |                                                                                                    |         |       |
|                                       |                                                 |                                                                                                    |         |       |
|                                       |                                                 |                                                                                                    |         |       |
|                                       |                                                 |                                                                                                    |         |       |
|                                       |                                                 |                                                                                                    |         |       |
|                                       |                                                 |                                                                                                    |         |       |
|                                       |                                                 |                                                                                                    |         |       |
|                                       |                                                 |                                                                                                    |         |       |
|                                       |                                                 |                                                                                                    |         |       |

7. Cliccare su "Chiudi l'assistente"

| I FRITZIBox | 🤱 manauale 7330 - Cerca con 🗴 🔣 AVM Fritz!Bo | x 7330 manual × +                                              |       |       | j X |
|-------------|----------------------------------------------|----------------------------------------------------------------|-------|-------|-----|
|             |                                              | ∀ C'] Q, avm                                                   | → ☆ 自 | * 🕯 🖸 | =   |
|             | Rpht2                                        | F <sub>RIT</sub> Z <sup>!</sup> Box 7330                       |       |       | -   |
|             | V                                            | Registrato v   <u>FRITZIBox</u>   FRITZINAS   MyFRITZI         |       |       |     |
|             |                                              | Benvenuti                                                      |       |       |     |
|             |                                              |                                                                |       |       |     |
|             |                                              | Avanti > Annulia                                               |       |       |     |
|             |                                              | Modalità: Standard   Contenuto   Manuale   avm.de              |       |       |     |
|             |                                              |                                                                |       |       |     |
|             |                                              | Se chiudete ora l'assistente annullerete le vostre immissioni. |       |       |     |
|             |                                              | Chiudi l'assistente Continua assistente                        |       |       |     |
|             |                                              |                                                                |       |       |     |
|             |                                              |                                                                |       |       |     |
|             |                                              |                                                                |       |       |     |
|             |                                              |                                                                |       |       |     |
|             |                                              |                                                                |       |       |     |
|             |                                              |                                                                |       |       |     |
|             |                                              |                                                                |       |       |     |
|             |                                              |                                                                |       |       |     |
|             |                                              |                                                                |       |       | *   |

8. Cliccare link "Internet" nel menu di sinistra

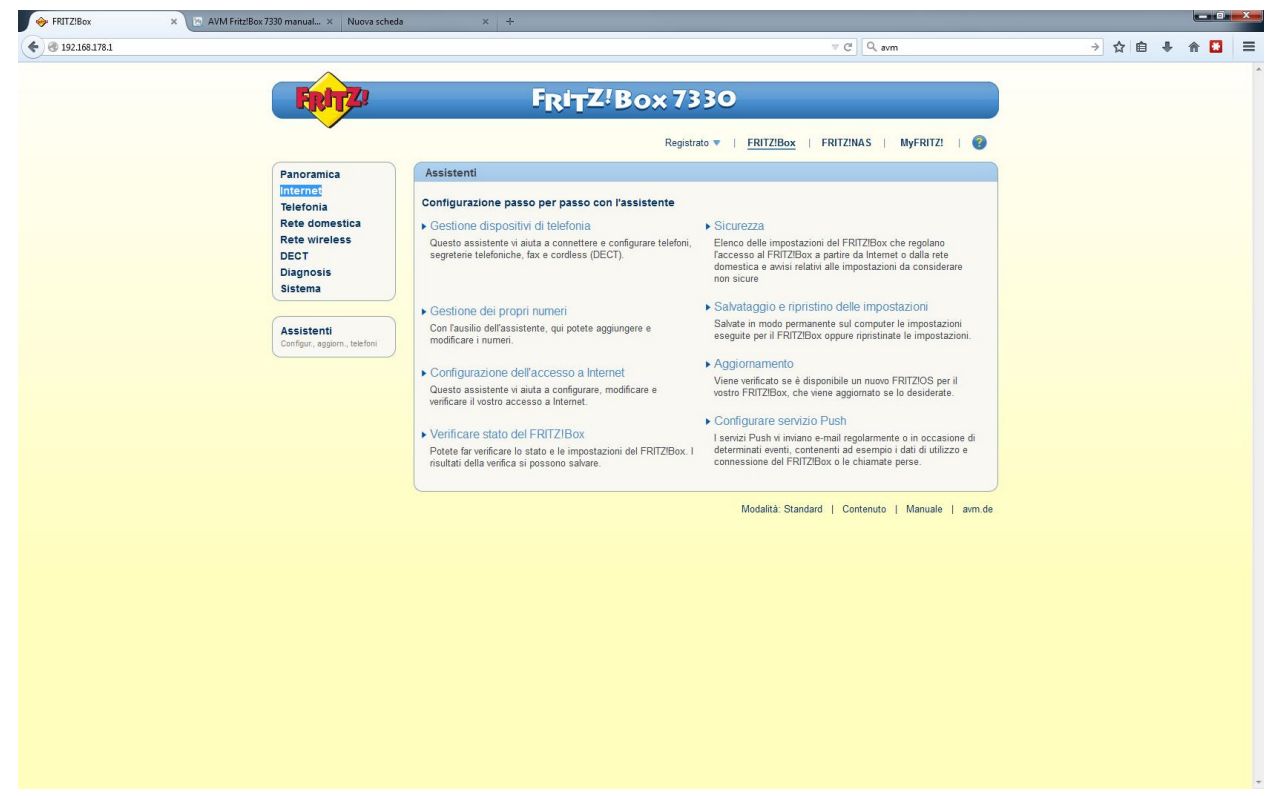

9. Cliccare link "Dati di accesso" nel menu di sinistra

| I FRITZIBox X     | 🔯 AVM Fritz!Box 7330 manual × 🛛 Nuova scheda         | × +                                                                                                    |       |
|-------------------|------------------------------------------------------|----------------------------------------------------------------------------------------------------|-------|
| € € 192.168.178.1 |                                                      | ⊽ Ĉ Q avm → ✿ 兽 4                                                                                                    | n 🖸 😑 |
|                   | FRITZ!                                               | F <sub>R</sub> i <sub>T</sub> Z!Box 7330                                                                                                    |       |
|                   |                                                      | Registrato 🔻   <u>FRITZIBox</u>   FRITZINAS   MyFRITZI   🥘                                                                                                    |       |
|                   | Panoramica<br>Internet                               | Monitor online                                                                                                    |       |
|                   | Monitor online                                       | Il monitor online fornisce informazioni sulla comessione internet e sulle funzioni addizionali attivate. DSL Oconnessa, 14,3 MbW > 1,0 MbW > 1                                                                                                    |       |
|                   | Informazioni DSL                                     | Internet, IPv4 (i) non connesso                                                                                                    |       |
|                   | Rete domestica<br>Rete wireless<br>DECT<br>Diagnosis | Utilizzo attuale della connessione Internet<br>Le seguenti rappresentazioni mostrano in che misura è occupata al momento la connessione Internet. "Downstream" mostra le<br>quanttà di diati che vengono caricate nella rete domestica a partire da Internet. "Upstream" mostra il flusso di dati dalla rete<br>domestica a Internet.                                                                                                    |       |
|                   | Sistema                                              | Downstream                                                                                                    |       |
|                   |                                                      | 14 328<br>12 500-<br>9 375-<br>9 250-<br>3 122-<br>0 Tempo                                                                                                    |       |
|                   |                                                      | Upstream<br>Vescetà in table<br>1033<br>1035<br>1037<br>1037<br>10<br>10<br>10<br>10<br>10<br>10<br>10<br>10<br>10<br>10 |       |
|                   |                                                      | Aggiorna                                                                                                    |       |
|                   |                                                      | Modalità: Standard   Contenuto   Manuale   avm.de                                                                                                    |       |

10. Cliccare sul link "Cambiare impostazioni della connessione" ed inserire i dati come nell'immagine, nel campo "Nome Utente" sostituire a "Username" il suo utente cheapnet, cliccare su "Applica"

| 🔶 FRITZIBox 🛛 🗙 🛅 | AVM Fritz!Box 7330 manual × +                                                                                                    |                                                                                                    |                                                                                                    | _ 0 |
|-------------------|----------------------------------------------------------------------------------------------------|----------------------------------------------------------------------------------------------------|----------------------------------------------------------------------------------------------------|-----|
| € @ 192.168.178.1 |                                                                                                    |                                                                                                    | v C' Q svm → ☆ 自 ♣ ⋒                                                                                                 |     |
|                   | FRITZ!                                                                                                    | FR                                                                                                    | ITZ!Box 7330<br>Registrato v   <u>FRITZIBax</u>   FRITZINAS   MyFRITZI   @                                           |     |
|                   | Panoramica<br>Internet<br>Monitor online<br>Dati di accesso<br>Informazioni OSL<br>Telefonia<br>Rete domestica<br>Rete vireless<br>DECT<br>Disgnosis<br>Sistema | Dati di accesso<br>In questa pagina immettete i dati<br>Provider di Internet<br>Selezionate il vostro provider di In<br>Provider di Internet | del vostro accesso a Internet e, se necessario, potete adeguario a condizioni particolari.<br>termet:<br>Selezionate |     |

11. Selezionare come "Provider di Internet" la voce "Altro provider di Internet"

| I FRITZIBox              | × 🖂 AVM Fritz!Box 7330 manual × + |                                                                                                    |             |
|--------------------------|-----------------------------------|----------------------------------------------------------------------------------------------------|-------------|
| <b>(</b> @ 192.168.178.1 |                                   | ⊽ C <sup>i</sup> Q avm                                                                                                    | → ☆ 自 🗣 🕈 🚼 |
| ¥ 1911094701             | Diagnosis<br>Sistema              | Connessione Specificate come deve essere creato l'accesso a Internet. Collegamento a una connessione DSL Selezionate questo accesso se il FRITZIBox è collegato alla connessione DSL con il cavo DSL. Il modern DSL integrato nel FRITZIBox Viene usato per la connessione Internet. Collegamento a du moderne cablato (collegato via "LAN 1" a un modern cablato che crea la connessione Internet. Modern o router esterno Selezionate questo accesso se il FRITZIBox è collegato via "LAN 1" a du modern o ad un router esterno già disponibile. |             |
|                          |                                   | Dati di accesso       Immettete i dati di accesso che avete ottenuto dal vostro provider di Internet.       Nome utente     username@cheappnet.it       Password     password                                                                                                    |             |
|                          |                                   | Impostazioni della connessione Le impostazioni della connessione sono già impostate sui valori usati più frequentemente. Se è necessario, potete modificare questi valori. Cambare impostazioni della connessione * Connessione Internet ® Mantenere costante (consigliata per le tariffe fatt) © Chudere su instruticonsigliata per le tariffe a tempo a volume) Chudere su domardicamente doog                                                                                                    |             |
|                          |                                   | Impostazioni VLAN Ricordate che solo in rari casi è necessario utilizzare un ID VLAN. Il vostro provider di Internet vi fornirà IID richiesto. Utilizzare VLAN per faccesso a Internet ID VLAN Impostazioni ATM DSL                                                                                                    |             |
|                          |                                   | Riconoscimento automatico     Definire manalmente     VPI     B     Vcl     35     Incapsulamento     O PPPoE     O PPPoALLC     O PPPoALLC     O PPPoALLC                                                                                                    |             |
|                          |                                   | Verifica dell'accesso a Internet dopo "Applica"                                                                                                    |             |

12. Ci sarà una verifica e se i dati inseriti (utente e password) sono corretti appare la seguente pagina

| P HUIZIBOX × | AVM Fritz/Box 7330 manual × +                |                                                                                                    |  |
|--------------|----------------------------------------------|----------------------------------------------------------------------------------------------------|--|
| 9 1921061/61 | 2                                            |                                                                                                    |  |
|              | FRITZ                                        | FRITZ!Box 7330                                                                                                    |  |
|              |                                              | Registrato 🔻   <u>FRITZIBox</u>   FRITZINAS   MyFRITZI   🥝                                                        |  |
|              | Panoramica<br>Internet<br>Monitor online     | Salvataggio delle impostazioni Il procedimento si è concluso. Di seguito la connessione Internet sarà verificata. |  |
|              | Dati di accesso<br>Filtri<br>Abilitazioni    | ОК                                                                                                    |  |
|              | MyFRITZ!<br>Informazioni DSL                 |                                                                                                    |  |
|              | Telefonia<br>Rete domestica<br>Rete wireless |                                                                                                    |  |
|              | DECT<br>Diagnosis<br>Sistema                 |                                                                                                    |  |
|              |                                              | Modalità.Standard   Contenuto   Manuale   avm.de                                                                  |  |
|              |                                              |                                                                                                    |  |
|              |                                              |                                                                                                    |  |
|              |                                              |                                                                                                    |  |
|              |                                              |                                                                                                    |  |
|              |                                              |                                                                                                    |  |
|              |                                              |                                                                                                    |  |
|              |                                              |                                                                                                    |  |